## Stappenplan – Accepteren of weigeren van plaats bij één fixusverzoek

→ Stap 1: Wanneer je bent ingelogd via <u>www.studielink.nl</u> zie je onder <Opleidingen> de actie <Regel je plaatsing> staan op het moment dat je een plaats aangeboden hebt gekregen. Klik de actie aan.

| Opleidingen                                     |                                                                  |                                                                      |                                                                 |
|-------------------------------------------------|------------------------------------------------------------------|----------------------------------------------------------------------|-----------------------------------------------------------------|
|                                                 |                                                                  |                                                                      | ✤ Nieuw verzoek tot inschrijving toevoegen                      |
| Onderwijsinstelling                             | Criminologie<br>Erasmus Universiteit                             | Rotterdam                                                            |                                                                 |
| Collegejaar  Inactieve inschrijfverzoeken tonen | Collegejaar<br>Status<br>Plaats beschikbaar<br>tot<br>Rangnummer | 2022 - 2023<br>Plaats aangeboden<br>30 april 2022 23:59:59 CEST<br>7 | Je inschrijfverzoek is door de onderwijsinstelling<br>ontvangen |
|                                                 | To do     Regel je plaatsing                                     |                                                                      | >                                                               |
|                                                 | 1 Details tonen                                                  | 🗙 Annuleren                                                          |                                                                 |

Dit brengt je op het volgende scherm:

| Maak je definitieve ke                                       | euze. LET OP: de keuze die je nu maakt is defini<br>automatisch aang | itief en kun je niet meer wijzigen. Een ge<br>geboden aan een andere student. | weigerde plaats komt te vervallen en wordt                                 |
|--------------------------------------------------------------|----------------------------------------------------------------------|-------------------------------------------------------------------------------|----------------------------------------------------------------------------|
| Criminologie<br>Erasmus Universiteit Rotte                   | rdam                                                                 |                                                                               |                                                                            |
| Studiejaar<br>Status<br>Plaats beschikbaar tot<br>Rangnummer | 2022 - 2023<br>Plaats aangeboden<br>30 april 2022 23:59:59 CEST<br>7 | Onderwijsinstelling<br>Locatie<br>Opleidingsvorm<br>Startdatum                | Erasmus Universiteit Rotterdam<br>ROTTERDAM<br>Voltijd<br>1 september 2022 |
| Plaats accepteren                                            | Plaats weigeren                                                      |                                                                               |                                                                            |
|                                                              | Plaats weigeren                                                      |                                                                               |                                                                            |
|                                                              |                                                                      |                                                                               | Annuleren Bev                                                              |

Ga voor het accepteren van je plaats door naar stap 2. Voor het weigeren van je plaats ga je naar stap 4.

## Accepteren

→ Stap 2: Om de plaats te accepteren selecteer je <Plaats accepteren>. Daarna zet je een vinkje voor de tekst <Je gaat akkoord met de volgende voorwaarden...>. Controleer deze gegevens goed, want je kunt je keuze niet meer wijzigen! Vervolgens selecteer je <Bevestigen>.

| A gelje plaatsing<br>Maak je definitieve keuze. LET OP: de keuze die je nu maakt is definitief en kun je niet meer wijzigen. Een geweigerde plaats komt te vervallen en wordt<br>automatisch aangeboden aan een andere student. |                                                                                |                                                                |                                                                            |  |  |
|----------------------------------------------------------------------------------------------------|--------------------------------------------------------------------------------|----------------------------------------------------------------|----------------------------------------------------------------------------|--|--|
| Criminologie<br>Erasmus Universiteit Rotter                                                                                                    | dam                                                                            |                                                                |                                                                            |  |  |
| Studiejaar<br>Status<br>Plaats beschikbaar tot<br>Rangnummer                                                                                                    | 2022 - 2023<br>Plaats aangeboden<br>30 april 2022 23:59:59 CEST<br>7           | Onderwijsinstelling<br>Locatie<br>Opleidingsvorm<br>Startdatum | Erasmus Universiteit Rotterdam<br>ROTTERDAM<br>Voltijd<br>1 september 2022 |  |  |
| Plaats accepteren                                                                                                    | Plaats weigeren                                                                |                                                                |                                                                            |  |  |
| <ul> <li>Je gaat akkoord m</li> <li>Ik accepteer c</li> </ul>                                                                                                    | net de volgende voorwaarden:<br>Ie aangeboden plaats voor Criminologie bij Era | asmus Universiteit Rotterdam.                                  |                                                                            |  |  |
|                                                                                                    |                                                                                |                                                                | <u>Annuleren</u> Bevestigen                                                |  |  |

→ Stap 3: Je hebt je plaats geaccepteerd. De opleiding en de bijbehorende status wordt nu getoond. Je kunt het formulier afdrukken of teruggaan naar je Dashboard pagina.

| Criminologie<br>Erasmus Universiteit F                           | Rotterdam                                                                 |                                                                 |
|------------------------------------------------------------------|---------------------------------------------------------------------------|-----------------------------------------------------------------|
| Collegejaar<br>Status<br>Plaats beschikbaar<br>tot<br>Rangnummer | 2022 - 2023<br>Plaats geaccepteerd<br>30 april 2022 23:59:59 CEST<br>7    | Je inschrijfverzoek is door de onderwijsinstelling<br>ontvangen |
| • To do<br>r zijn momenteel geen                                 | <ul> <li>✓ Afgerond</li> <li>To do-acties voor deze opleiding.</li> </ul> |                                                                 |
| 🗙 Annuleren 🛛 🧯                                                  | Details tonen                                                             |                                                                 |

## WEIGEREN

→ Stap 4: Selecteer voor het weigeren van de plaats <Plaats weigeren>. Daarna zet je een vinkje bij de tekst <Je gaat akkoord met de volgende voorwaarden...>. Controleer deze gegevens goed, want je kunt je keuze niet meer wijzigen! Vervolgens selecteer je <Bevestigen>.

| Maak je definitieve keuze. LET OP: de keuze die je nu maakt is definitief en kun je niet meer wijzigen. Een geweigerde plaats komt te vervallen en wordt<br>automatisch aangeboden aan een andere student. |                                                                                                    |                                                                                                    |                                                                     |  |  |
|----------------------------------------------------------------------------------------------------|----------------------------------------------------------------------------------------------------|----------------------------------------------------------------------------------------------------|---------------------------------------------------------------------|--|--|
| Criminologie<br>Erasmus Universiteit Rotter                                                                                                    | rdam                                                                                                    |                                                                                                    |                                                                     |  |  |
| Studiejaar                                                                                                    | 2022 - 2023                                                                                                    | Onderwijsinstelling                                                                                                    | Erasmus Universiteit Rotterdam                                      |  |  |
| Status                                                                                                    | Plaats aangeboden                                                                                                    | Locatie                                                                                                    | ROTTERDAM                                                           |  |  |
| Plaats beschikbaar tot                                                                                                    | 30 april 2022 23:59:59 CEST                                                                                                    | Opleidingsvorm                                                                                                    | Voltijd                                                             |  |  |
| Rangnummer                                                                                                    | 7                                                                                                    | Startdatum                                                                                                    | 1 september 2022                                                    |  |  |
| Plaats accepteren                                                                                                    | Plaats weigeren                                                                                                    |                                                                                                    |                                                                     |  |  |
| Plaats accepteren                                                                                                    | Plaats weigeren                                                                                                    |                                                                                                    |                                                                     |  |  |
| Plaats accepteren<br>Je gaat akkoord n<br>• Ik weiger de g                                                                                                    | Plaats weigeren<br>net de volgende voorwaarden:<br>plaats voor Criminologie bij Erasmus Universite                                                                                                    | it Rotterdam, waarvoor een selectiepog                                                                                                    | ing is geregistreerd in mijn                                        |  |  |
| Plaats accepteren  Je gaat akkoord n  Ik weiger de p Studielink-acc                                                                                                    | Plaats weigeren<br>net de volgende voorwaarden:<br>olaats voor Criminologie bij Erasmus Universite<br>count.                                                                                                    | it Rotterdam, waarvoor een selectiepog                                                                                                    | ing is geregistreerd in mijn                                        |  |  |
| Plaats accepteren<br>Je gaat akkoord n<br>• Ik weiger de p<br>Studielink-acc<br>• Ik ben mij erv                                                                                                    | Plaats weigeren<br>net de volgende voorwaarden:<br>olaats voor Criminologie bij Erasmus Universite<br>count.<br>an bewust dat als ik mijn plaats weiger, deze p                                                                                                   | it Rotterdam. waarvoor een selectiepog<br>laats automatisch komt te vervallen en v                                                                   | ing is geregistreerd in mijn<br>wordt aangeboden aan een            |  |  |
| Plaats accepteren  Je gaat akkoord n  Ik weiger de p Studielink-acc Ik ben mij erv andere stude                                                                                                    | Plaats weigeren<br>net de volgende voorwaarden:<br>olaats voor Criminologie bij Erasmus Universite<br>count.<br>an bewust dat als ik mijn plaats weiger, deze p<br>nt. Ook ben ik mij ervan bewust dat mijn keuze                                                 | it Rotterdam, waarvoor een selectiepog<br>laats automatisch komt te vervallen en vi<br>definitief is en ik deze niet meer kan wij                    | ing is geregistreerd in mijn<br>wordt aangeboden aan een<br>jzigen. |  |  |
| Plaats accepteren  Je gaat akkoord n  Ik weiger de p Studielink-acc Ik ben mij erw andere stude ULET OP. je gaa                                                                                            | Plaats weigeren<br>net de volgende voorwaarden:<br>olaats voor Criminologie bij Erasmus Universite<br>count.<br>an bewust dat als ik mijn plaats weiger. deze p<br>nt. Ook ben ik mij ervan bewust dat mijn keuze<br>at nu de aangeboden plaats(en) weigeren. Wee | it Rotterdam, waarvoor een selectiepog<br>laats automatisch komt te vervallen en v<br>offinitief is en ik deze niet meer kan wij<br>et je het zeker? | ing is geregistreerd in mijn<br>wordt aangeboden aan een<br>izigen. |  |  |
| Plaats accepteren  Je gaat akkoord n  Ik weiger de p Studielink-acc Ik ben mij erw andere studee LET OP; je gaa                                                                                            | Plaats weigeren<br>net de volgende voorwaarden:<br>olaats voor Criminologie bij Erasmus Universite<br>count.<br>an bewust dat als ik mijn plaats weiger, deze p<br>nt. Ook ben ik mij ervan bewust dat mijn keuze<br>at nu de aangeboden plaats(en) weigeren. Wee | it Rotterdam, waarvoor een selectiepog<br>laats automatisch komt te vervallen en v<br>definitief is en ik deze niet meer kan wij<br>et je het zeker? | ing is geregistreerd in mijn<br>wordt aangeboden aan een<br>izigen. |  |  |
| Plaats accepteren  Je gaat akkoord n  Ik weiger de p Studielink-acc Ik ben mij erv andere studee LET OP: je gaa                                                                                            | Plaats weigeren<br>net de volgende voorwaarden:<br>plaats voor Criminologie bij Erasmus Universite<br>count.<br>an bewust dat als ik mijn plaats weiger, deze p<br>nt. Ook ben ik mij ervan bewust dat mijn keuze<br>at nu de aangeboden plaats(en) weigeren. Wee | it Rotterdam, waarvoor een selectiepog<br>laats automatisch komt te vervallen en v<br>definitief is en ik deze niet meer kan wij<br>et je het zeker? | ing is geregistreerd in mijn<br>wordt aangeboden aan een<br>izigen. |  |  |

→ Stap 5: Je hebt je plaats geweigerd. De opleiding en de bijbehorende status wordt nu getoond.
 Je kunt het formulier afdrukken of teruggaan naar je Dashboard pagina.

| Criminologie<br>Erasmus Universit | eit Rotterdam                   |  |  |
|-----------------------------------|---------------------------------|--|--|
| Collegejaar:<br>Status:           | 2022 - 2023<br>Plaats geweigerd |  |  |
| 1 Details tonen                   |                                 |  |  |

## **Meer informatie**

In de Studielink VRAAGbaak (<u>https://help.studielink.nl/nl/</u>) vind je per onderwerp een heleboel antwoorden op vragen over het gebruik van Studielink. Daarnaast vind je algemene informatie en overige stappenplannen op <u>https://info.studielink.nl/nl</u>. Kom je er met behulp van de websites niet uit, neem dan contact op met je (toekomstige) hogeschool of universiteit.